## Office of Transportation and Air Quality Fuels Registration (OTAQREG)

Job Aid

*<b>EPA* 

## How to Approve an Attest Auditor Association Request as an Attest Auditor

This job aid is designed to provide a high-level overview of this task so that you can start using the attest auditor functionalities as quickly as possible.

## Before you begin:

- 1. You must have a Central Data Exchange (CDX) account
- 2. You must be logged into the CDX OTAQREG program service
- 3. You must have the following user roles in OTAQREG on behalf of the attest auditor company
  - RCO
- 4. Your company must be registered with the Attest Auditor business activity
- 5. There must be an Attest Auditor Association (ATT) request initiated by the regulated party

For help with these steps, see the documentation on EPA's Fuels Registration, Reporting, and Compliance Help website: <u>https://www.epa.gov/fuels-registration-reporting-and-compliance-help</u>

1

How to Approve an Attest Auditor Association Request as an Attest Auditor

The RCO Task List will list any pending tasks in status "Awaiting RCO Approval"

1. Click the appropriate Request ID

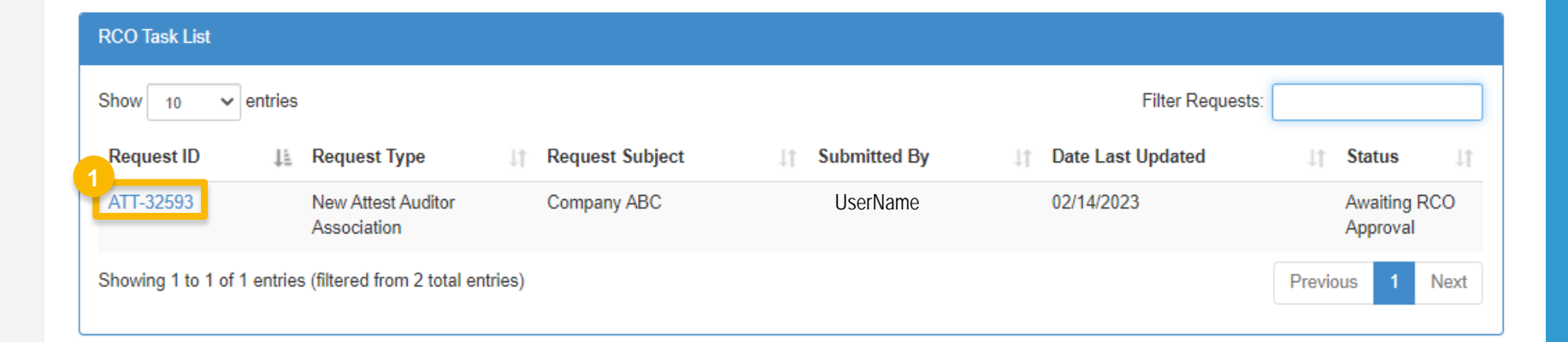

Steps continue on next slide...

How to Approve an Attest Auditor Association Request as an Attest Auditor

- 2. Review the Attest Auditor Association Request details
- 3. To cancel the request, click **Reject Request**
- 4. To activate the request, click Sign and Approve
  - Proceed to step 5 (next slide)

| est Auditor Association Request                                                                                                |                                                                                                    |
|----------------------------------------------------------------------------------------------------|----------------------------------------------------------------------------------------------------|
| Request Information                                                                                                    |                                                                                                    |
| Request ID: ATT-32593<br>Request Type: New Attest<br>Request Status: Awaiting F<br>Company Name: Compan<br>Submission: Initial | Auditor Association Date Information Start Date: 02/01/2023 End Date: No End Date Provided                                                         |
| Requested Attest Association Inf                                                                                               | Company Audit Procedures                                                                                                    |
| Auditor Information                                                                                                    | Please select all company-level audit procedures (if any) for which the auditor is being engaged: RFS Exporters                                    |
| Auditor Type: Independe                                                                                                    | Facility Audit Procedures                                                                                                    |
| Company Details                                                                                                    | Please identify all facilities at which audits are being conducted and select all the audit                                                        |
| Company ID: 196<br>Company Name:<br>Street Address:                                                                            | procedures for which the auditor is being engaged at each facility: Facility Name: MAGELLAN NASHVILLE #2 Program ID: OTAQREG10214711 RFS Exporters |
| Sueer Address 2                                                                                                    | Poguest History                                                                                                    |
| Responsible Corpora                                                                                                    | Show 10 v entries Filter History                                                                                                    |
| RCO CDX User I                                                                                                    | Date/Time Description                                                                                                    |
| RCO Name: Lind<br>RCO Title: COO                                                                                               | 02/14/2023 4:43 PM Request Status changed from NONE to Draft by LINDALINDAL                                                                        |
|                                                                                                    | 02/14/2023 4:43 PM Request Status changed from Draft to Awaiting RCO Approval by LINDALINDAL.                                                      |
|                                                                                                    | Showing 1 to 2 of 2 entries Previous 1 Next                                                                                                    |
|                                                                                                    | Image       3       4         Image       Image       X       Reject Request       Sign and Approvento                                             |

Steps continue on next slide...

How to Approve an Attest Auditor Association Request as an Attest Auditor

- 5. Click Accept
- 6. Use the **eSignature Widget** to sign the request

| irate, and complete. I am aware that the<br>alties for submitting false information, ind | re are significant                                                      |                      |
|------------------------------------------------------------------------------------------|-------------------------------------------------------------------------|----------------------|
| 5<br>Accept Decline                                                                      |                                                                         |                      |
|                                                                                          |                                                                         |                      |
| ignature Widget                                                                          |                                                                         |                      |
| ignature Widget<br>1. Authentication                                                     | 2. Verification                                                         | 3. Sign File         |
| ignature Widget<br><b>1. Authentication</b><br>Log into CDX                              | 2. Verification<br>Question:                                            | 3. Sign File         |
| ignature Widget<br>1. Authentication<br>Log into CDX<br>User:                            | 2. Verification<br>Question:<br>What is your favorite movie?            | 3. Sign File         |
| ignature Widget<br><b>1. Authentication</b><br>Log into CDX<br><b>User:</b><br>User_ID   | 2. Verification<br>Question:<br>What is your favorite movie?<br>Answer: | 3. Sign File         |
| ignature Widget<br>1. Authentication<br>Log into CDX<br>User:<br>User_ID<br>Password:    | 2. Verification<br>Question:<br>What is your favorite movie?<br>Answer: | 3. Sign File<br>Sign |